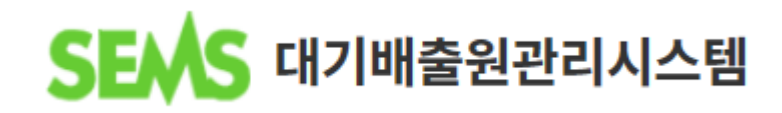

# 시설운전사항 적산전력계 검침량 설명서

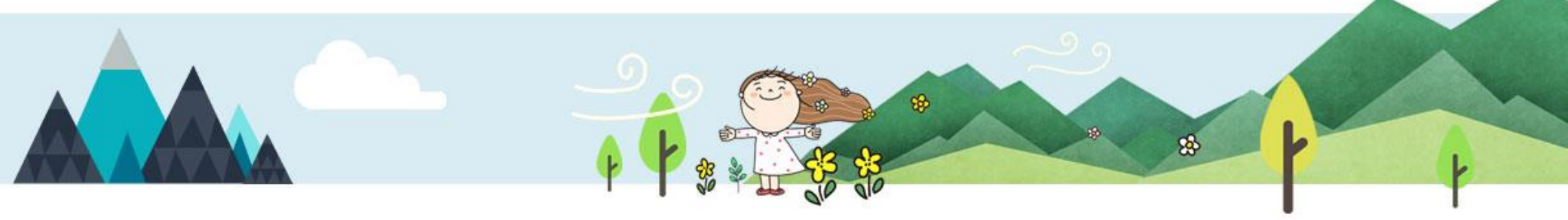

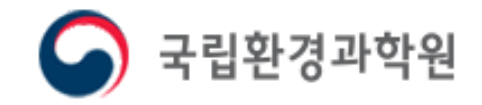

| SEAS CH2                                          | <b>/배출원관리시</b><br>mission Management System | 스템 사업장현황/시설 운영기록 자료통계/조회 운영기록입력확인<br>사업장현황 환경기술 시설현황                                                                                                    |  |  |  |  |  |  |  |  |
|---------------------------------------------------|---------------------------------------------|----------------------------------------------------------------------------------------------------|--|--|--|--|--|--|--|--|
| 사업자등록번호<br>② 조사년도<br>③ 폐쇄된시설제외                    | 100-20-30000_1<br>2019<br>○ 폐쇄시설포함          | ■ 시설현황                                                                                                    |  |  |  |  |  |  |  |  |
| 배출구변호<br>3<br>새로<br>국립환경과학원<br>금 1.배출구<br>급 1.방지사 | <u>조회</u><br>2고침<br>1설<br>출시설               | <ol> <li>[사업장현황/시설] → [시설현황] 클릭</li> <li><b>폐쇄된시설제외 체크(기본설정):</b> 현재 운영하는 시설만 확인<br/><b>폐쇄된시설포함 체크:</b> 폐쇄된 시설을 포함한 모든 시설이 확인</li> <li><b>새로고침:</b> 시설 내용 수정 후 버튼 클릭 시 새로고침 되며 수정 내용이 반영됨</li> </ol> |  |  |  |  |  |  |  |  |

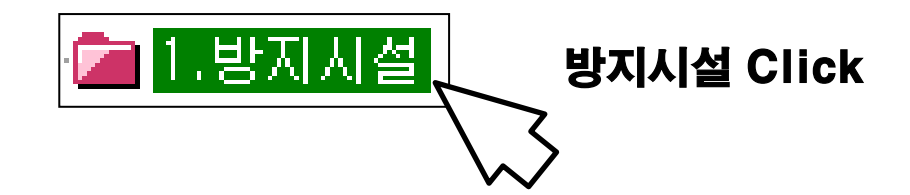

▶ 시설현황에서 방지시설별로 적산전력계의 배율 및 수량을 입력하셔야 시설운전사항을 입력할 수 있습니다.

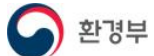

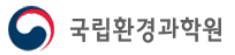

# 방지시설 적산전력계 정보

사업장현황/시설

| I | 🛯 방지시설 정                | 보               |              |                                           |          |   |                  |     | (3) 배율일괄등록 | 특 저장 |  |
|---|-------------------------|-----------------|--------------|-------------------------------------------|----------|---|------------------|-----|------------|------|--|
| 1 | 배출구정보 <mark>(시</mark> 설 | [현황의 시설들은 허가증(신 | 친고필증)에 있는 시설 | 설 수량만큼 만드셔이                               | i 합니다.)  |   |                  |     |            |      |  |
|   | 배출구일련번호                 | 8               |              | 배출구명                                      | 1        |   |                  |     |            |      |  |
| • | 방지시설정보                  |                 |              |                                           |          |   |                  |     |            |      |  |
|   | 방지시설일련번호                | 2               |              | *방지시설명                                    |          |   | 1                |     |            |      |  |
|   | *사내고유번호                 |                 |              | *방지시설코드명                                  | 선택       | - | 2                |     |            |      |  |
|   | 신설일자                    |                 |              | 폐쇄일자                                      |          |   | 🔲 폐쇄시에반드시체크바랍니다. |     |            |      |  |
|   | 가동개시일                   |                 |              |                                           |          |   |                  |     |            |      |  |
|   | 분산배출구설정                 |                 |              | 분산방지시설(배출시설선택) 분산방지시설(방지시설선택) 분산방지시설(선택해7 |          |   |                  |     |            | )    |  |
|   | *처리물질                   | 선택 💽            | 선택           |                                           | 이사자려게 스랴 |   | 5                | ±1⊞ | 저려게 삐음     |      |  |
|   | *처리용량(설계)               | 0.00            | m³/hr        | *처리용량(실)                                  | 위안안락게 구멍 | 4 |                  | 치만  | 신력계 배월     |      |  |
|   | *처리효율(설계)               | 0.00            | (%)          | *처리효율(실)                                  |          |   |                  | *2번 | 전력계 배율     |      |  |
|   | *설치년도                   |                 | 년            | *섬크                                       |          |   |                  | *3번 | 전력계 배율     |      |  |
|   | 설치위치                    |                 |              |                                           |          |   |                  | *4번 | 전력계 배율     |      |  |
|   | 적산전력계 수량                | - ▼ *1번 전력      | 역계 배율        |                                           |          |   |                  |     |            |      |  |

# • 방지시설에 부착되어 있는 적산전력계의 수량을 선택하고 해당 전력계의 배율을 입력 후 저장

※ ↑ 방지시설면제, 적산전력계부착제외의 경우 전력계의 수량 및 배율을 입력 하지 않음

① 적산전력계 수량: 해당 방지시설에 부착되어 있는 수량을 선택 ② 전력계 배율: 적산전력계 수량 만큼 각 전력계별 배율 입력

#### ※ 적산전력계 부착제외인 경우 입력 제외

③ 전력계 배율 일괄등록 (다음 장에 이어서 설명)

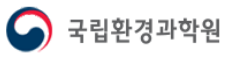

## 방지시설 적산전력계 정보

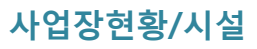

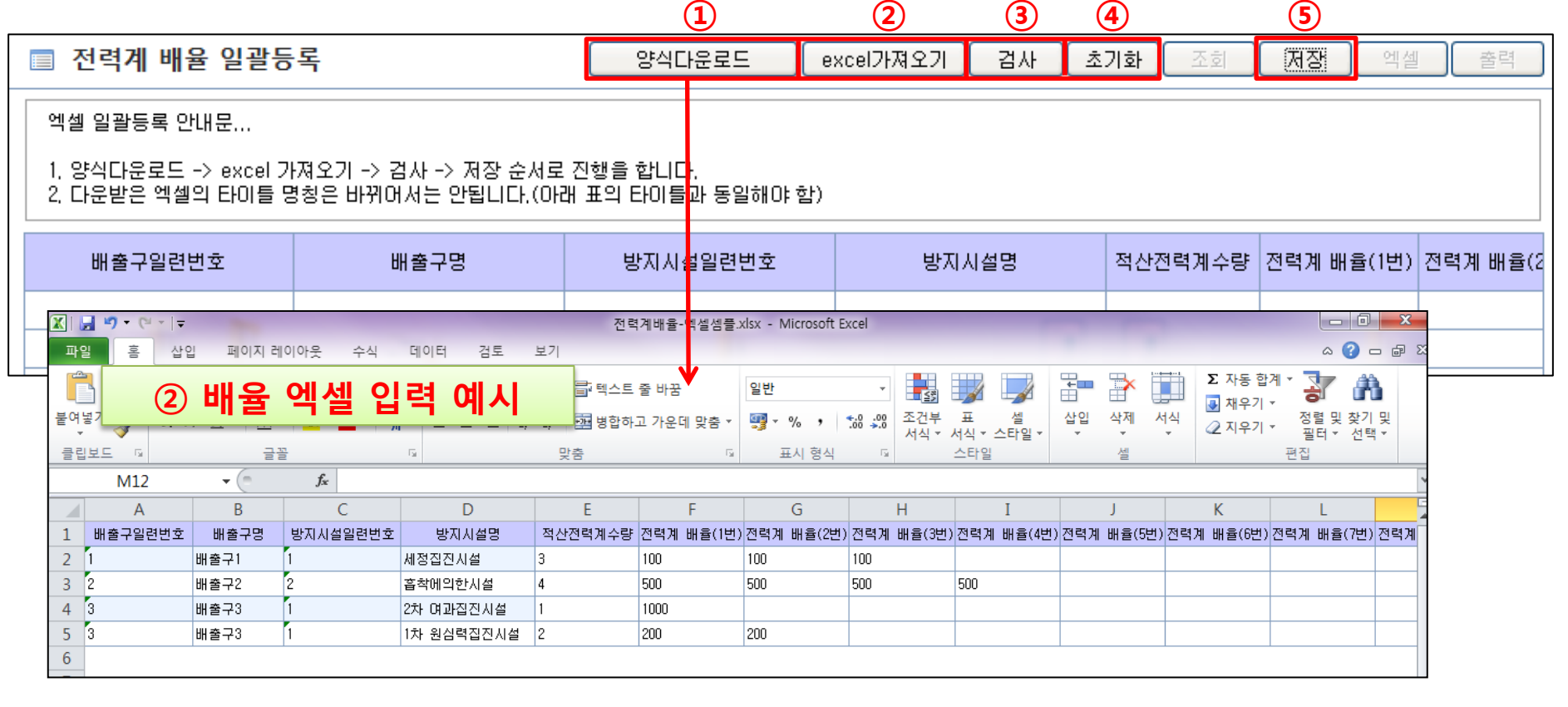

- 일괄등록 순서: ① 양식다운로드(저장 받을 폴더 지정) 후 다운받은 엑셀파일에 내용 입력
- → ② 내용을 저장한 엑셀 가져오기 → ③ 검사 (④초기화: 내용을 저장 하지 않고 삭제할 경우)→ ⑤ 저장

★ 엑셀로 일괄등록할 경우 반드시 수량에 맞춰 배율을 입력해야 하며, 배율번호를 연속적으로 입력해야 함 예) 적산전력계 수량이 2개일 경우 전력계배율(1번)과 (2번)에 값을 넣어야 하며, 다른 번호에 넣을 시 오류 처리 됨

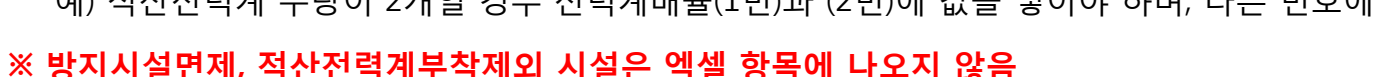

환경부

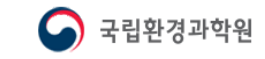

| SEV                                                                         |                                                                                                    | 배출원관리<br>sion Management System          | 시스템                       |                             | 사업장현황/시설                              | 운영기록                     | 록 자료        | 통계/조회            | 운영기록입력확     | 인 기본             | 부과금 구비서류 |  |  |
|-----------------------------------------------------------------------------|----------------------------------------------------------------------------------------------------|------------------------------------------|---------------------------|-----------------------------|---------------------------------------|--------------------------|-------------|------------------|-------------|------------------|----------|--|--|
| Sec.20                                                                      | P. Carde                                                                                                    |                                          |                           |                             |                                       | 8 12                     | 모구자영        | 7                | ABB 6       | 5                |          |  |  |
| □     시설운전사항     운전사항 입력메뉴얼     운전사항입력메뉴얼     운전사항입괄등록     조회     저장     엑셀 |                                                                                                    |                                          |                           |                             |                                       |                          |             |                  |             |                  |          |  |  |
| ▮ 방지시∦                                                                      | 설 운전사항                                                                                                    |                                          |                           | + (                         | 이전 입력된 자료를                            | 조회 후,                    | 일자를 변경      | 경하고 [저장          | ] 버튼을 클릭하시  | 면 이전 자료          | 가 저장됩니다. |  |  |
| 전력계 비<br>[변경 전                                                              | 배율은 시설한<br><b>한까지의 운</b> 영                                                                                                    | 현황에 입력된 수치<br><mark>영기록 입력] -&gt;</mark> | 로 저장되며<br>[ <b>시설현황</b> ] | 태만약 전력계<br>배 <b>서 전력계</b> 배 | 배율 또는 수량이 변<br><b>H율(수량) 수정 -&gt;</b> | 경될 경우<br>[ <b>변경 후 운</b> | 영기록 입력      | <b>빅]</b> 순으로 입력 | 력하시기 바랍니다.  |                  |          |  |  |
| 순서 🧕                                                                        | ) 시설현황                                                                                                    | ○ 배출구번호 🤇                                | 허가중<br>배출구년               | 일자 🕻                        | 2019/01/01 🔳 * 🙏                      | 설운전사항                    | 은 365일 모    | 두 입력             | 3           |                  | ④ →      |  |  |
| 배출구<br>일련번호                                                                 | 허가증상<br>배출구번호                                                                                                    | 배출구명                                     | 방지시설<br>일련번호              | 사내고유<br>방지시설번호              | 방지시설명                                 | 전력계<br>부착여부              | 적산전력계<br>번호 | 전력계 배율           | 전력 검침량(KWh) | 처리용량<br>(m³/min) | 처리오염물질   |  |  |
| 1                                                                           | 1                                                                                                    | 배출구1                                     | 1                         | 11                          | 세정잡전사설                                | 부착                       | 1           | 1000             |             | 100.00           | 황산화물     |  |  |
| 2                                                                           | 1                                                                                                    | 배출구2                                     | 1                         | 2                           | 흡수에의한시설                               | 부착                       | 1           | 500              |             | 16.67            | 황산화물     |  |  |
| 2                                                                           | 1                                                                                                    | 배출구2                                     | 1                         | 2                           | 흡수에의한시설                               | 부착                       | 2           | 500              |             | 16.67            | 황산화물     |  |  |
| 3                                                                           | 이 신설운전사항         전력계 배율은 시설현황에 입력된 수치로 저장되며 만약 전<br>(변경 전까지의 운영기록 입력) ->[시설현황에 시 전]         순서       ····································                                                                                                    |                                          | 3                         | 2차 여과집진시설                   | 부착                                    | 1                        | 100         |                  | 30.00       | 먼지               |          |  |  |
| 3                                                                           | · 방지/실 운전사항         · 방지/실 운전사항         · 전력계 배율은 시설현황에 입력된 수치로 저장되며 만약 전별<br>(변경·전까지의 운영기록 입력] ·> [시설현황에서 전력         · 소세       · 시설현황       · 배출구번호       · 해가주상       일 지         · 법출구       · 해출구번호       · · · · · · · · · · · · · · · · · · · |                                          | 3                         | 1차 원심력집진시설                  | 제외                                    | 1                        |             |                  | 20.00       | 먼지               |          |  |  |
|                                                                             |                                                                                                    |                                          |                           |                             |                                       |                          |             |                  |             |                  |          |  |  |

① 운영기록 → 시설운전사항 클릭

- ▶ 시설운전사항 입력순서: ② 일자 입력 → ③ 전력 검침량 입력 → ④ 약품사용량이 있는 경우 입력: 다음 장 설명) → ⑤ 저장
- ▶ 시설운전사항 수정순서: ② 수정할 일자 입력 → ⑥ 조회 → ③ 전력 검침량 수정 → (④ 약품사용량 수정) →⑤ 저장

⑦ 시설운전사항 엑셀 업로드 시 클릭 (자세한 내용은 p.8~9 확인)

★ 전력 검침량(③)은 2019년 1월 1일부터 적산전력계 검침량으로 입력

하나의 방지시설에 적산전력계가 여러 개일 경우 적산전력계 번호에 맞게 전력 검침량을 입력

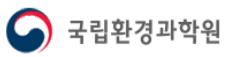

# 시설운전사항 직접입력

| 시                                                                                                    | 설운전사                                                                                                    | ·항                                                               |   |      | 운전사항 입      | 력메뉴얼 운전,  | 사항일괄          | 등록 조회 저     | 장 엑셀      | 출력    |  |  |  |  |
|----------------------------------------------------------------------------------------------------|----------------------------------------------------------------------------------------------------|------------------------------------------------------------------|---|------|-------------|-----------|---------------|-------------|-----------|-------|--|--|--|--|
| ▮ 방지시                                                                                                    | 설 운전사형                                                                                                    | ţ                                                                | + | 이전 입 | 역된 자료를 조회 후 | , 일자를 변경하 | 고 <b>[</b> 저징 | ] 버튼을 클릭하시면 | 이전 자료가 저? | 장됩니다. |  |  |  |  |
| 전력계 배율은 시설현황에 입력된 수치로 저장되며 만약 전력계 배율 또는 수량이 변경될 경우<br>[변경 전까지의 운영기록 입력] ->[시설현황에서 전력계 배율(수량) 수정 ->[변경 후 운영기록 입력] 순으로 입력하시기 바랍니다. |                                                                                                    |                                                                  |   |      |             |           |               |             |           |       |  |  |  |  |
| 순서 (                                                                                                    | 순성 · 시설현황 · 배출구번호 · 해가증상 일 자 2019/01/01 ↔ 시설운전사항은 365일 모두 입력                                                                                                    |                                                                  |   |      |             |           |               |             |           |       |  |  |  |  |
| 이여무지                                                                                                    | N/설 운전사항       + 0건 입력된 자료를 조회 후, 일자를 변경하고 [저장] 비튼을 클릭하시면 이건 자료가 저장됩니다.         계 배율은 시설현황에 입력된 수치로 저장되며 만약 전력계 배율 또는 수량이 변경될 경우<br>경 전까지의 운영기록 입력] ->[시설현황에서 전력계 배율(수량) 수정 ->[변경 후 운영기록 입력] 순으로 입력하시기 바랍니다.         ● 시설현황       배출구번호       합가증상<br>배출구번호       일 자       2019/01/01       + 시설운전사항은 365일 모두 입력         ④ 시설현황       ···································· |                                                                  |   |      |             |           |               |             |           |       |  |  |  |  |
| 고딩 <u></u> 돌음                                                                                                    | (%)                                                                                                    | 해리효율 사용약품1 · 사용약품2 · 사용약품3 · · · · · · · · · · · · · · · · · · · |   |      |             |           |               | 단위          |           |       |  |  |  |  |
| 산화물                                                                                                    | 90                                                                                                    |                                                                  |   | 선택   |             |           | 선택            |             |           | 선택    |  |  |  |  |
| 산화물                                                                                                    | 90                                                                                                    |                                                                  |   | 선택   |             |           | 선택            |             |           | 선택    |  |  |  |  |
| 산화물                                                                                                    | 90                                                                                                    |                                                                  |   | 선택   |             |           | 선택            |             |           | 선택    |  |  |  |  |
| 먼지                                                                                                    | 90                                                                                                    |                                                                  |   | 선택   |             |           | 선택            |             |           | 선택    |  |  |  |  |
| 먼지                                                                                                    | · 시설현광       · 배출구변호       · 의···································                                                                                                    |                                                                  |   |      |             |           |               |             |           |       |  |  |  |  |
|                                                                                                    |                                                                                                    |                                                                  |   |      |             |           |               |             |           |       |  |  |  |  |

#### ▶ 약품사용량이 있는 경우: 약품명 입력 → 사용량 입력 → 단위(kg or L)를 선택

▶ 방지시설에서 사용하는 약품이 한가지 이상일 경우: 사용약품1,2,3에 순차적으로 입력

▶ 적산전력계부착제외에 해당하고 약품사용량이 있을 경우: 전력 검침량은 입력하지 않고 약품사용량만 입력

#### ※ 시설운전사항은 다음달 말까지 입력

화경부

- 365일 모든 일자의 시설운전사항을 저장

- 방지시설 미가동 시 전력사용량을 적산전력계 검침량 입력 후 저장
- TMS부착배출구 및 적산전력계 부착제외 방지시설의 경우 적산전력량을 저장하지 않아도 됨
- 적산전력계 부착 제외를 체크했을 경우 시설운전사항이 저장되지 않음

- 방지시설면제 또는 시설정보를 입력하지 않은 시설은 시설운전사항을 입력할 수 없음

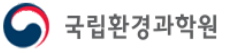

#### ▶ 전력 검침량 입력 방법 [예시]

#### 1) 해당 일자에 방지시설 처음 가동 전에 검침할 경우

1120-1110=10(실제 사용한 전력사용량)을 사용한 일자는 1월 1일이므로 1120은 1월 1일에 입력

|          | 일자    | 전력 검침량 |                       | 일자    | 전력 검침량 |
|----------|-------|--------|-----------------------|-------|--------|
| <검침량 확인> | 1월 1일 | 1110   | <sems에 입력=""></sems에> | 1월 1일 | 1120   |
|          | 1월 2일 | 1120   |                       | 1월 2일 | 1130   |
|          | 1월 3일 | 1130   |                       | 1월 3일 | 1140   |
|          | 1월 4일 | 미가동    |                       | 1월 4일 | 1140   |
|          | 1월 5일 | 1140   |                       | 1월 5일 | 1150   |
|          | 1월 6일 | 1150   |                       | 1월 6일 |        |
|          |       |        |                       |       |        |

#### 2) 해당 일자에 방지시설 가동 완료 후 검침할 경우

1120-1110=10(실제 사용한 전력사용량)을 사용한 일자는 1월 2일이므로 1120은 1월 2일에 입력

|          | 일자    | 전력 검침량 |                       | 일자    | 전력 검침량 |
|----------|-------|--------|-----------------------|-------|--------|
| <검침량 확인> | 1월 1일 | 1110   | <sems에 입력=""></sems에> | 1월 1일 | 1110   |
|          | 1월 2일 | 1120   |                       | 1월 2일 | 1120   |
|          | 1월 3일 | 1130   |                       | 1월 3일 | 1130   |
|          | 1월 4일 | 미가동    |                       | 1월 4일 | 1130   |
|          | 1월 5일 | 1140   |                       | 1월 5일 | 1140   |
|          | 1월 6일 | 1150   |                       | 1월 6일 | 1150   |
|          |       |        |                       |       |        |

#### 3) 방지시설이 24시간 가동할 경우 또는 일자의 구분이 모호하게 가동 될 경우

오늘 검침량에서 전날 검침량을 뺀 실제 전력사용량이 어떤 일자에 해당되는지 사업장에서 판단하여 해당일자에 입력 환경부 6

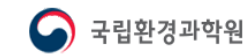

### 시설운전사항

#### ▶ 전력계 수량 및 배율 변경 시 입력 방법

입력순서: [변경 전까지 시설운전사항을 입력] → [수량 및 배율 수정] → [변경 후의 시설운전사항을 입력]

※ 시스템에 직접 입력, 엑셀 업로드 모두 반드시 위의 순서대로 입력
(전력계 배율은 시설현황에서 가져오는 데이터이므로 엑셀양식에서 배율을 수정한다고 하더라고 시설현황에 있는 수치로 저장됨)

[예시] 2019년 1월 20일 방지시설 적산전력계 변경사항

[수량: 2 → 3대(1대 추가, 배율 15), 배율: 기존 전력계 각각 10, 20 → 11, 22로 변경] <운영기록 → 시설운전사항>

| 일자       | 적산전력계 번호<br>(자동출력) | 전력계 배율<br>(자동 출력) | 전력 검침량(kWh) |
|----------|--------------------|-------------------|-------------|
| 20190119 | 1                  | 10                | 1010        |
| 20190119 | 2                  | 20                | 1010        |

<사업장/시설현황 → 시설현황>: 시설현황 → 방지시설 → 수량 및 배율 수정

<운영기록 → 시설운전사항>

| 일자       | 적산전력계 번호<br>(자동출력) | 전력계 배율<br>(자동 출력) | 건력 검침량(kWh) |
|----------|--------------------|-------------------|-------------|
| 20190120 | 1                  | 11                | 1020        |
| 20190120 | 2                  | 22                | 1020        |
| 20190120 | 3(신규)              | 15                | 10          |

| 적산전력계 수량   | 2 💌 | *1번 전력계 배율 | 10 |
|------------|-----|------------|----|
|            |     | *2번 전력계 배율 | 20 |
|            |     |            |    |
| 전사저련계 스량   | 3   | 1번 저경계 배용  | 11 |
| 1661/11 +0 | J 💌 | 최근 연극계 매월  |    |
|            |     | *1번 전력계 배월 | 22 |

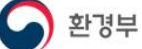

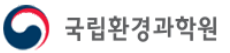

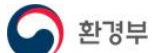

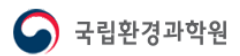

- 첫번째 시트만 업로드 가능(추가한 시트에 입력할 경우 업로드 불가)

- 엑셀 파일의 첫 행 수정 시 엑셀 업로드 불가능 (배출구번호, 배출구명 등은 수정하지 말 것)

- 시설운전사항 엑셀 입력 칸에 빈칸 없이 입력(약품사용량 없는 경우 제외)

※ 일자는 YYYYMMDD 형태로 입력

시설운전사항 일괄등록

★ 양식은 한 번 입력할 수 있는 시설목록만 나오므로 아래로 한달 치의 시설운전사항을 입력 후 업로드

| Ð             | 운전사형                                                                                              | :일괄등록 <mark>시</mark>                                                                              | 템 사업장형                                                           | 변황/시설 운영                                     | 경기록 :                      | 자료통계/조             | 회 운영7                                     | * 시설현                            | 황에서 시설   | 수정 시 엑셀     | 양식을 다              | 시 다운           | 받아서 사용   |
|---------------|---------------------------------------------------------------------------------------------------|---------------------------------------------------------------------------------------------------|------------------------------------------------------------------|----------------------------------------------|----------------------------|--------------------|-------------------------------------------|----------------------------------|----------|-------------|--------------------|----------------|----------|
|               | Stack Em sau                                                                                      | on Management System<br>당일괄등록                                                                     | 가동시간                                                             | 시설운전사황 2 식다운로드 6                             | 시설보수사황<br>4<br>excel가져오    | 자가측정시<br>5<br>기 검사 | 1항 사용량<br>초기화                             | <b>ি</b><br>ত্রুরা <b>মিস্তা</b> | 엑셀 출력    |             |                    |                |          |
|               | 엑셀 일괄등록 안내<br>1. 양식다운로드 ->                                                                        | 문<br>excel 가져오기 -> 검사                                                                             | · -> 저장 순서로 진행을 힙                                                | 니다.                                          |                            |                    |                                           |                                  |          | ▶ 운전<br>① → | 사항 엑셀 ′<br>② → ③ - | 업로드 쉰<br>→ ④ → | <b> </b> |
|               | 2. 나운밀은 액일의 1<br>3. 배출구번호 및 방<br>4. 일자는 20120901 :<br>5. 단위는 01 또는 0.<br>6. 전력계 배율은 시<br>[배경 제배지의 | 다니늘 영정은 바뀌어서:<br>지시설번호는 운영기록<br>처럼 입력합니다.<br>2를 입력 합니다.(01, Kg,<br>실현황에 입력된 수치로<br>우여기로 이려! _>[1] | 는 안됩니다.(아래 표의 터<br>- 시설운전사항 등록시 존재<br>, 02, L)<br>저장되며 만약 전력계 배응 | 기들과 동일해야 앱,)<br>배하는 번호만 등록 힐<br>탈 또는 수량이 변경형 | 날 수 있습니[<br>릴 경우<br>계 층 문예 | 가로 이려고 스           | . 이근 이려는다                                 |                                  |          |             |                    |                |          |
|               | 일자 배출구                                                                                            | 일련번호 허가증상배출                                                                                       | 구번호 배출구명 방                                                       | (구경/구경/구경/<br>)<br>(지시설일련번호 시                | 바고유방지,                     | 시설번호 방             | 지시설명 7                                    | 전력계부착여부 적산                       | 전력계번호 전략 | (아래 표 항목    | <b>락은 중요 내용</b> 오  | 의 생략)<br>      |          |
|               | 3-1 운전                                                                                            | 신사항 엑식                                                                                            | 넬 입력 <b>예</b>                                                    | 시 type                                       | 1.                         |                    | H15                                       | 2 운전사                            | 항 엑셀 입   | 입력 예시 1     | type 2.            | 7<br>個許        |          |
|               | A B                                                                                               | C D                                                                                               | E F G                                                            | Н                                            |                            |                    | A                                         | ВС                               | D E      | F G         | Н                  |                |          |
| 1 2           | 일자                                                                                                | ************************************                                                              |                                                                  |                                              |                            |                    |                                           |                                  |          |             |                    |                |          |
| 3             | 20190101                                                                                          | 1                                                                                                 | 1                                                                | 방지시설1                                        |                            |                    | 3 20170102<br>4 20170103                  | 20190101                         | 1        | 1           | 방지시설1              | -              |          |
| 5             | 20190101                                                                                          | 1                                                                                                 | 2                                                                | 방지시설2                                        |                            |                    | 5 20170104<br>6 20170105                  | 20190102                         | 1        | 1           | 방지시설1              |                |          |
| 7 8           | 20190101                                                                                          | 2                                                                                                 | 1                                                                | 방지시설3                                        |                            |                    | 7 20170106<br>8 20170107                  | 20190101                         | 1        | 2           | 방지시설2              |                |          |
| 9<br>10<br>11 | 20190102                                                                                          | 1                                                                                                 | 1                                                                | 방지시설1                                        |                            |                    | 9 20170101<br>10 20170102                 | 20190102                         | 1        | 2           | 방지시설2              |                |          |
| 12<br>13      | 20190102                                                                                          | 1                                                                                                 | 2                                                                | 방지시설2                                        |                            |                    | 12 20170103<br>12 20170104<br>13 20170105 | 20190101                         | 2        | 1           | 방지시설3              |                |          |
| 14            | 20190102                                                                                          | 2                                                                                                 | 1                                                                | 방지시설3                                        |                            |                    | 14 20170106                               | 20190102                         | 2        | 1           | 방지시설3              |                |          |
|               |                                                                                                   |                                                                                                   |                                                                  |                                              |                            |                    |                                           |                                  |          |             |                    |                |          |

8

# 시설운전사항 일괄등록

단위3

|    | <b>] '7 -</b> (*              | · •   <del>•</del> |          |              |                |       |        |           | 시설운전사항    | -예시.xls | sx - Microsoft Excel                  |                     |                    | -         |         |                      |                    | x       |
|----|-------------------------------|--------------------|----------|--------------|----------------|-------|--------|-----------|-----------|---------|---------------------------------------|---------------------|--------------------|-----------|---------|----------------------|--------------------|---------|
| 파영 | 일 홈                           | 삽                  | 입 페이지러   | 0 0}         | 웃 수            | 식 더   | 비이터    | 검토 보기     |           |         |                                       |                     |                    |           |         |                      | ے 😮 ۵              | . er 23 |
|    | <u>ا</u>                      | 굴림                 |          |              | - 9 -          | 가까    | = =    | = **      | 힌텍스트 줄 바꿈 |         | 일반 ,                                  |                     | j 🗾 🗄              | •         |         | Σ 자동 합계 ▼<br>■ 채우기 ▼ | 37 🕅               |         |
| 붙여 | 넣기 🌱                          | 가.                 | 가 간 🔹 🔛  | -   4        | <u>》 - 가</u> - | 내천    |        |           | 병합하고 가운데  | 맞춤 ▼    | ∰ • % • <del>*</del> .0.00<br>.00 →.0 | 8 조건부 표<br>서식 * 서 * | 도 셀 삽입<br>↓▼스타일▼ ▼ | ↓ 삭제<br>▼ | 서식<br>▼ | ⊘ 지우기 ▼              | 정렬 및 찾기<br>필터 ▼ 선택 | 및<br>▼  |
| 클립 | 일보드 등                         |                    | 글:       | 2            |                | - Fa  | i      | 맞춤        |           | E.      | 표시 형식                                 | 5 <u>~</u>          | 타일                 | 셀         |         | 편                    | 집                  |         |
|    | A2                            |                    | - (      |              | f <sub>*</sub> |       |        |           |           |         |                                       |                     |                    |           |         |                      |                    | *       |
|    | А                             |                    | В        |              | С              |       | D      | E         | F         |         | G                                     | Н                   | Ι                  |           | J       | K                    |                    | -       |
| 1  | 일자 배출구일련번호 허가증상배출구번호 배출구명 방지/ |                    | 방지시설일련번화 | : 사내고유방지시설번호 |                | 방지시설명 | 전력계부착며 | 부 적산전력계번호 | 전력기       | 예배율     | 전력 검침                                 | 량(KWh)              |                    |           |         |                      |                    |         |
| 2  |                               | ľ                  | 1        |              | 1              |       | 배출구1   | 1         | 1         |         | 세정잡전사설                                | 부착                  | 1                  | 10        | 000     | i                    |                    |         |
| 3  |                               |                    | 2        |              | 1              |       | 배출구2   | 1         | 1         |         | 흡수메의한시설                               | 부착                  | 1                  | 5         | 00      |                      |                    |         |
| 4  |                               |                    | 2        |              | 1              |       | 배출구2   | 1         | 1         |         | 흡수메의한시설                               | 부착                  | 2                  | 5         | 00      |                      |                    |         |
| 5  |                               |                    | 3        |              | 1              |       | 배출구3   | 1         | 1         |         | 2차 여과집진시설 부착                          |                     | 1                  | 100       |         |                      |                    |         |
| 6  |                               |                    | 3        |              | 1              |       | 배출구3   | 2         | 2         |         | 1차 원심력집진시설                            | 제외                  | 1                  |           |         |                      |                    |         |
| 7  |                               |                    |          |              | 1              |       | 약품명1   |           | 사용량1      | 단위1     | 약품명2                                  |                     | 사용량2               | 단위2       |         | 약품명3                 |                    | 사용량3    |
|    |                               |                    |          |              | 2              |       |        |           |           |         |                                       |                     |                    |           |         |                      |                    |         |
|    | 3                             |                    |          |              |                |       |        |           |           |         |                                       |                     |                    |           |         |                      |                    |         |
|    |                               |                    |          |              | 4              |       |        |           |           |         |                                       |                     |                    |           |         |                      |                    |         |
|    |                               |                    |          |              | 5              |       |        |           |           |         |                                       |                     |                    |           |         |                      |                    |         |
|    |                               |                    |          |              | 6              |       |        |           |           |         |                                       |                     |                    |           |         |                      |                    |         |

#### ★ 적산전력계의 배율이 수정되었다면 시설현황에서 수정할 것, 엑셀에서 수정한 값은 반영되지 않음

- 19년도부터 전력 검침량은 적산전력계의 검침 값을 입력해야 하며, 숫자와 소수점을 제외한 기호는 입력 불가
- 적산전력계부착제외의 경우 값을 입력하지 않아도 오류가 아님
- 약품을 사용하는 경우에만 약품사용량 입력, 약품 사용량 단위는 코드로 입력(kg 일 경우: 01, L 일 경우: 02)
- 방지시설 미가동 시 전력사용량을 적산전력계 검침량 입력

7

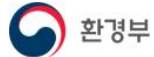

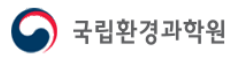